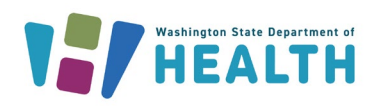

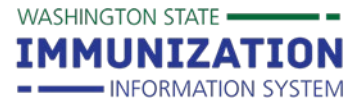

Summary: Providers who submit vaccine returns and wastage in the Immunization Information System (IIS) reduce paper reporting and simplify the vaccine returns process. This guide walks providers through submitting a return online in the IIS.

## **Online Returns Steps**

- 1. Ensure pop-up blocker is disabled before completing the vaccine return. If pop-up blocker is enabled in your internet browser, you may submit the return twice or not have access to the vaccine packing slip.
- 2. Log into the Washington State Immunization Information System (IIS).
- 3. Select your facility, if needed.
- 4. Follow inventory reporting procedures in the reconciliation screen.
- 5. During this process, mark any wasted, spoiled, or expired vaccine\* and click the submit button at the bottom of the reconciliation screen.

Note: Do not inactivate the vaccine lot number you need to return. Inactivating the lot number at the same time as submitting will not create a vaccine return.

| meningococcal MCV4P<br>(Menactra) | U7208AB     | 02/10/2023 | 30 | 0  | -30.0 | Spoiled ~              | Not properly stored | ~   | PUB      |           | +     |
|-----------------------------------|-------------|------------|----|----|-------|------------------------|---------------------|-----|----------|-----------|-------|
| MMR (MMRII)                       | T000890     | 01/10/2022 | 3  | 0  | -3.0  | Expired ~              | Expired             | ~   | PUB      |           | +     |
| Tdap (Boostrix,Adacel)            | 57GJ2       | 05/29/2023 | 40 | 40 | 0.0   | No Category Required V | No Reason Required  | ~   | PUB      |           | +     |
| Tdap (Boostrix,Adacel)            | J39HG       | 06/05/2023 | 1  | 1  | 0.0   | No Category Required V | No Reason Required  | ~   | PUB      |           | +     |
| Tdap (Boostrix,Adacel)            | MR5RK       | 09/21/2023 | 40 | 40 | 0.0   | No Category Required V | No Reason Required  | ~   | PUB      |           | +     |
| varicella (Varivax)               | U008180     | 03/12/2023 | 6  | 6  | 0.0   | No Category Required V | No Reason Required  | ~   | PUB      |           | +     |
| varicella (Varivax)               | U015689     | 05/18/2023 | 0  | 0  | 0.0   | No Category Required V | No Reason Required  | ~   | PUB      |           | +     |
| varicella (Varivax)               | U019904     | 06/24/2023 | 30 | 30 | 0.0   | No Category Required V | No Reason Required  | ~   | PUB      |           | +     |
| varicella (Varivax)               | U024221     | 08/04/2023 | 10 | 10 | 0.0   | No Category Required V | No Reason Required  | ~   | PUB      |           | +     |
|                                   |             |            |    |    |       |                        |                     | P   | rint Re  | eset [ 🕄  | Save  |
| Inventory Last Submitted:         | _01/06/2022 |            |    |    |       |                        |                     | Sub | mit Mont | hly Inver | ntory |

Vaccine Administered Report Last Submitted: 01/06/2022

## \* Key to Accounting for Returns/Waste in the IIS

| Return Type                                                                              | Category      | Reason                                                                                                    |
|------------------------------------------------------------------------------------------|---------------|----------------------------------------------------------------------------------------------------|
| Expired vaccine (including unopened multi-dose vials)                                    | Expired       | Expired                                                                                                    |
| COVID Vaccine with expired beyond-<br>use-date (BUD)                                     | Spoiled       | Expired BUD                                                                                                    |
| Spoiled vaccine due to temperature<br>excursion (including unopened<br>multi-dose vials) | Spoiled       | Enter specific reason for temperature excursion                                                                |
| Waste Type (Non-Returnable)                                                              | Category      | Reason                                                                                                    |
| Expired, opened multi-dose vials†                                                        | Expired       | Expired Opened Multi-Dose Vial                                                                                 |
| Opened multi-dose vials with<br>temperature excursion†                                   | Wasted        | Dose Count Variance Multi-Dose Vial                                                                            |
| Non-viable vaccine that cannot be returned <sup>†</sup>                                  | Wasted        | Choose from: Broken/dropped/spilled;<br>lost and unaccounted; drawn up not<br>used; vaccine damaged in transit |
| +These vaccines cannot be returned. They                                                 | must be accou | Inted for as waste in the IIS and discarded per                                                                |

To request this document in another format, call 1-800-525-0127. Deaf or hard of hearing customers, please call 711 (Washington Relay) or email doh.information@doh.wa.gov. DOH 348-511, July 2024 Page 1 of 3

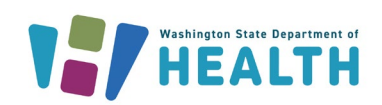

WASHINGTON STATE -

IMMUNIZATION

INFORMATION SYSTEM

6. Go to the Orders/Transfers menu in the left menu and click on Create/View Orders.

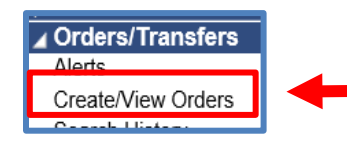

7. On the **Create/View Orders** page, there is a button on the bottom right side of the screen near the **Create Order** button called **Vaccine Return**. Select the **Vaccine Return** button.

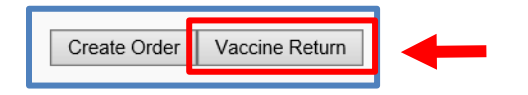

- 8. The Vaccine Return page will display the vaccines marked as expired/spoiled from the Reconciliation screen.
- 9. Confirm your clinic information is correct. Make sure your shipping label method is listed as **Email**. Make sure your name and a valid email are listed on the returns screen to ensure you receive the shipping label for your return.

| Vaccine Return                 |                       |                     |                            |
|--------------------------------|-----------------------|---------------------|----------------------------|
| Sending Organization<br>(IRMS) | MEGAN ORGANIZATION    | Contact First Name: | DEMING                     |
| Sending Facility               | DEMING COLLEGE        | Contact Last Name:  | DAVID                      |
|                                |                       | Phone Number:       | (300)230-2029              |
| Shipping Label Method:         | OMail OPick-u   Email | Email:              | WAChildhoodVaccines@DOH.WA |

10. Fill in the vaccine quantity for each vaccine you'd like to return listed under the **Return Quantity** header.

| Vaccine R          | eturn              |                                                                                              |                   |               |                                 |                    |                  |                 |           |
|--------------------|--------------------|----------------------------------------------------------------------------------------------|-------------------|---------------|---------------------------------|--------------------|------------------|-----------------|-----------|
| Return<br>Quantity | Wasted<br>Quantity | Vaccine                                                                                      | Funding<br>Source | Lot<br>Number | Usable<br>Quantity<br>Available | Expiration<br>Date | Return<br>Reason | Wastage<br>Cost | Option    |
| 29                 | 29                 | Hep B Ped/Adol - Preserv Free (Engerix,<br>Recombivax)                                       | PUB               | YX547         | 0                               | 03/24/2021         | Expired          | \$454.52        | Remove    |
| 18                 | 18                 | influenza, injectable, quadrivalent,<br>preservative free (FluLaval 0.5mL,<br>Fluzone 0.5mL) | PUB               | UJ559AC       | 0                               | 06/30/2021         | Expired          | \$243.00        | Remove    |
| 10                 | 10                 | influenza, injectable, quadrivalent,<br>preservative free (FluLaval 0.5mL,<br>Fluzone 0.5mL) | PUB               | UT7102JA      | 0                               | 06/30/2021         | Expired          | \$135.00        | Remove    |
| 8                  | 8                  | influenza, live, intranasal, quadrivalent<br>(FluMist)                                       | PUB               | NH3062        | 0                               | 12/14/2021         | Expired          | \$151.04        | Remove    |
|                    |                    |                                                                                              |                   |               |                                 | Cancel             | Submit and       | l Print Vacci   | ne Return |

11. Once you've filled out everything, click on the Submit and Print Vaccine Return button.

| Return<br>Quantity | Wasted<br>Quantity | Vaccine                                             | Funding<br>Source | Lot<br>Number | Usable Quantity<br>Available | Expiration<br>Date | Return<br>Reason       | Wastage<br>Cost |
|--------------------|--------------------|-----------------------------------------------------|-------------------|---------------|------------------------------|--------------------|------------------------|-----------------|
| 2                  | 2                  | meningococcal MCV4P (Menactra)                      | PUB               | MBD3          | 98                           | 03/02/2020         | Not properly<br>stored | \$164.24        |
| 9                  | 9                  | pneumococcal polysaccharide PPV23<br>(Pneumovax 23) | PUB               | LKJ97         | 0                            | 03/01/2018         | Expired                | \$341.91        |
|                    |                    |                                                     |                   |               | Can                          | cel Submi          | it and Print Vaco      | cine Return     |

To request this document in another format, call 1-800-525-0127. Deaf or hard of hearing customers, please call 711 (Washington Relay) or email doh.information@doh.wa.gov. DOH 348-511, July 2024 Page 2 of 3

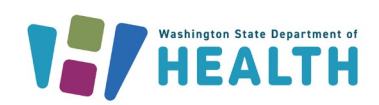

Quick Reference Guide

## **Online Vaccine Returns**

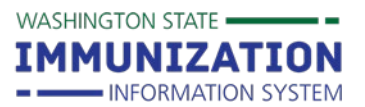

12. The IIS will open a web page showing your Vaccine Return Packing List.

| , k                      | Wolegen State Department of Health                                              |                             |                                        |                      |                                         | Washingto                 | on State Departm<br>Vaccine Return         | ent of Health<br>Packing List             |
|--------------------------|---------------------------------------------------------------------------------|-----------------------------|----------------------------------------|----------------------|-----------------------------------------|---------------------------|--------------------------------------------|-------------------------------------------|
| Send<br>Send<br>VFC      | ling Organization (IRMS):MEGAN C<br>ling Facility:DEMING COLLEGE<br>Pin: 193189 | RGANIZATION                 |                                        |                      |                                         |                           |                                            |                                           |
| IIS Return ID: 1756      |                                                                                 |                             |                                        |                      |                                         |                           |                                            |                                           |
|                          |                                                                                 |                             | l coblo i montify                      |                      |                                         |                           |                                            |                                           |
| Transfer Quantity        | Vaccine                                                                         | Lot Number                  | Available                              | Wasted Quantity      | Wastage Cost                            | Funding                   | Expiration Date                            | Return Reason                             |
| Transfer Quantity 9      | Vaccine<br>pneumococcal polysaceharide PPV23<br>(Pneumovax 23)                  | Lot Number<br>LKJ97         | Available<br>0                         | 9<br>9               | \$341.91                                | Funding PUB               | Expiration Date 03/01/2018                 | Return Reason<br>Expired                  |
| 9<br>IIS Return ID: 1757 | Vaccine<br>pneumococcal polysaccharide PPV23<br>(Pneumovax 23)                  | Lot Number<br>LKJ97         | 0                                      | 9                    | Wastage Cost<br>\$341.91                | Funding<br>PUB            | Expiration Date 03/01/2018                 | Return Reason<br>Expired                  |
| IIS Return ID: 1757      | Vaccine pneumococcal polysaccharide PPV23 (Pneumovax 23) Vaccine                | Lot Number LKJ97 Lot Number | O<br>O<br>Usable Quantity<br>Available | 9<br>Wasted Quantity | Wastage Cost<br>S341.91<br>Wastage Cost | Funding<br>PUB<br>Funding | Expiration Date 03/01/2018 Expiration Date | Return Reason<br>Expired<br>Return Reason |

**Tip:** Print and insert this packing slip in the box with the vaccines you're returning. If you forgot to print the packing slip, you can reprint it by: logging into the IIS, selecting **Search History** under the **Orders/Transfers** heading in your left menu. Select the **Vaccine Return** radio button and click **Search**.

13. Once you have reconciled your inventory and submitted your return (including printing your packing slip), return to the Reconciliation page and inactivate the vaccine lot numbers that show '0' for Quantity on Hand.

| Reconcile Inv                                                | /entory       |            |                     |                       |                     |                        |                    |                   |                  |
|--------------------------------------------------------------|---------------|------------|---------------------|-----------------------|---------------------|------------------------|--------------------|-------------------|------------------|
| Vaccine                                                      | Lot<br>Number | Exp Date   | Quantity<br>on Hand | Physical<br>Inventory | Adjustment<br>(+/-) | Category               | Reason             | Funding<br>Source | ctive Add<br>Row |
| pneumococcal<br>polysaccharide<br>PPV23<br>(Pneumovax<br>23) | LKJ97         | 03/01/2018 | 0                   |                       | 0.0                 | No Category Requirec V | No Reason Required | PUB               | +                |
|                                                              |               |            |                     |                       |                     |                        | Pr                 | int Reset         | Save             |

- 14. After submitting the vaccine return, the State Approvers will review and approve the vaccine return. Once the return is approved, a shipping label will be emailed to you. If you do not receive a shipping label within three weeks, email <u>WAChildhoodVaccines@doh.wa.gov</u>.
  - a. Shipping labels are valid for 30 days after their issued date.
  - b. Shipping labels will be emailed directly from UPS, <a href="mailto:pkginfo@ups.com">pkginfo@ups.com</a> to the email provided in the online vaccine return submitted in the IIS
- 15. If you have any issues with the process, please contact the Childhood Vaccine Program at 360.236.2829 or at <u>WaChildhoodVaccines@doh.wa.gov</u>.
- 16. For additional step by step guidance on how to complete an online return, please review our Online Returns Training <u>video</u>.